# 第47回日本保健医療社会学会大会

# 談話室・懇親会の参加方法

リモート開催の本大会は「Spatial Chat」による会員の交流の機会を設けました。以下 の説明を参考に、打ち合わせや情報交換にぜひお役立て下さい。

談話室は会期中開放していますので、懇親会に参加を予定している方は、事前に入室テ ストをするとスムースです。

### ○事前準備

- ・機能の制限があるのでパソコンからの参加をお勧めします
- ・一部のブラウザに対応しないことがあるので、不具合があった場合は別のブラウザで お試し下さい
- ・ハウリング防止のためマイク、イヤホン・ヘッドホンをご使用下さい

#### ○懇親会の参加方法

①大会HPの談話室・懇親会ページの所定の箇所をクリック。

| ••• • • < >         | 0                       | i spatial.chat                                                                                                    | Ċ             | Ů + ₪                                                                                                    |
|---------------------|-------------------------|----------------------------------------------------------------------------------------------------|---------------|----------------------------------------------------------------------------------------------------|
|                     | アップル iCloud Facebook Tw | tter ウィキペディア Yahoo! JAPAN YouTube ニュース v お役立ち                                                                                          | ;∨ 研究∨        | スポーツ 🗸 Twitter 🗸                                                                                                    |
| M                   |                         | S JSHMS-event / SpatialChat                                                                                                    |               |                                                                                                    |
| SE MENU 🖉 CUSTOMIZE |                         |                                                                                                    |               | We use cookies to improve our Website functionality and to<br>provide you with a better browsing experience. Detailed<br>information on the use of cookies on this Website is provided<br>in our Cookie Policy. By using this Website or clicking on<br>"Got it", you consent to the use of cookies. |
|                     |                         | Full Name<br>About                                                                                                    |               |                                                                                                    |
|                     | and the second          | 0/254                                                                                                    | . 20.         |                                                                                                    |
|                     |                         | For others to see and hear you, your browser will request access to<br>your cam and mic. You can still turn them back off at any time. |               |                                                                                                    |
| JSHMS-event         |                         | Help Center                                                                                                    | Privacy Polic | cy Terms of Service <b>S</b> SpatialChat                                                                                                    |

②名前や所属、簡単な自己紹介などを入力し、クッキー設定を了承(got it)する。

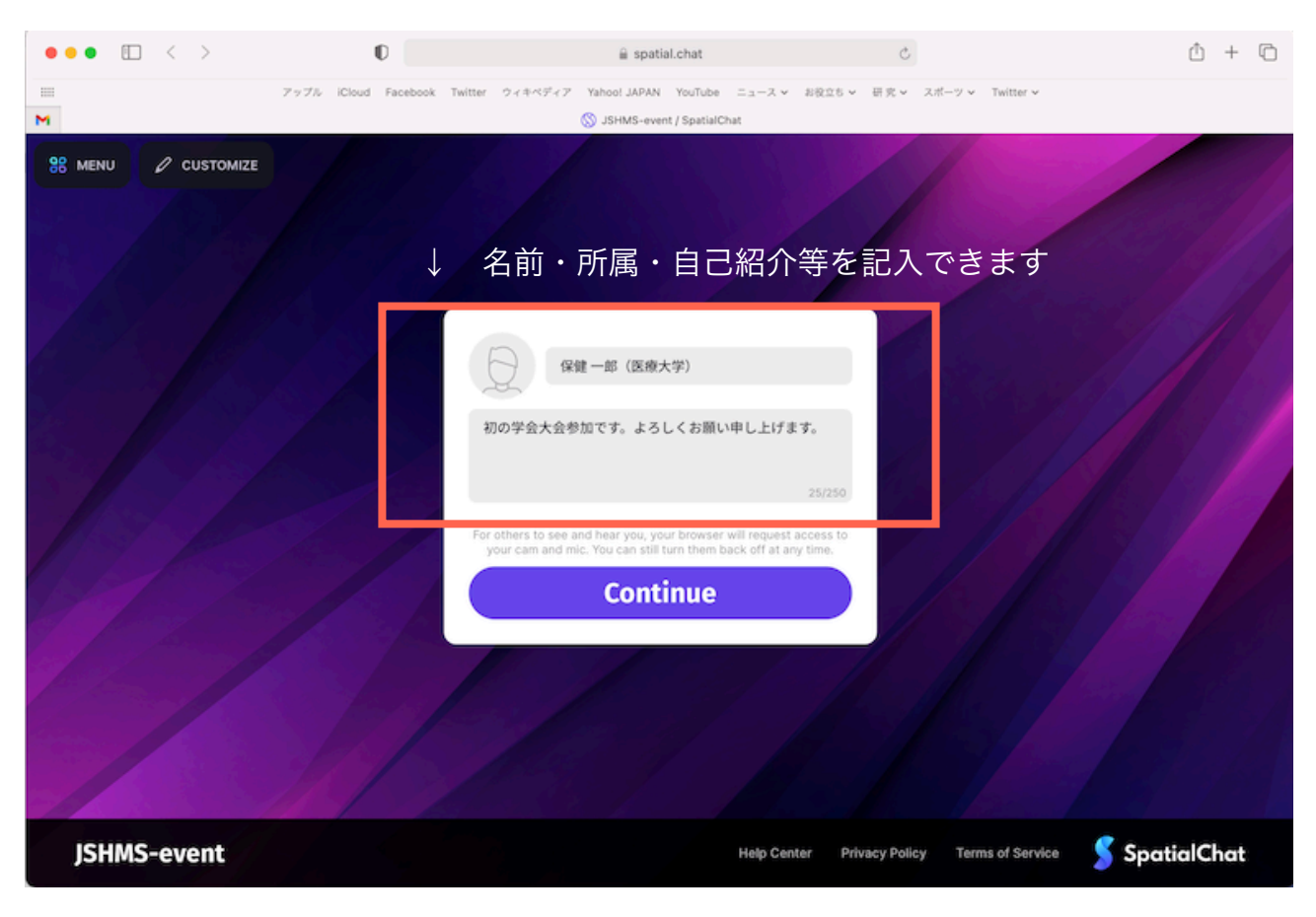

# ③カメラ・マイクを確認してから「join space」をクリック。

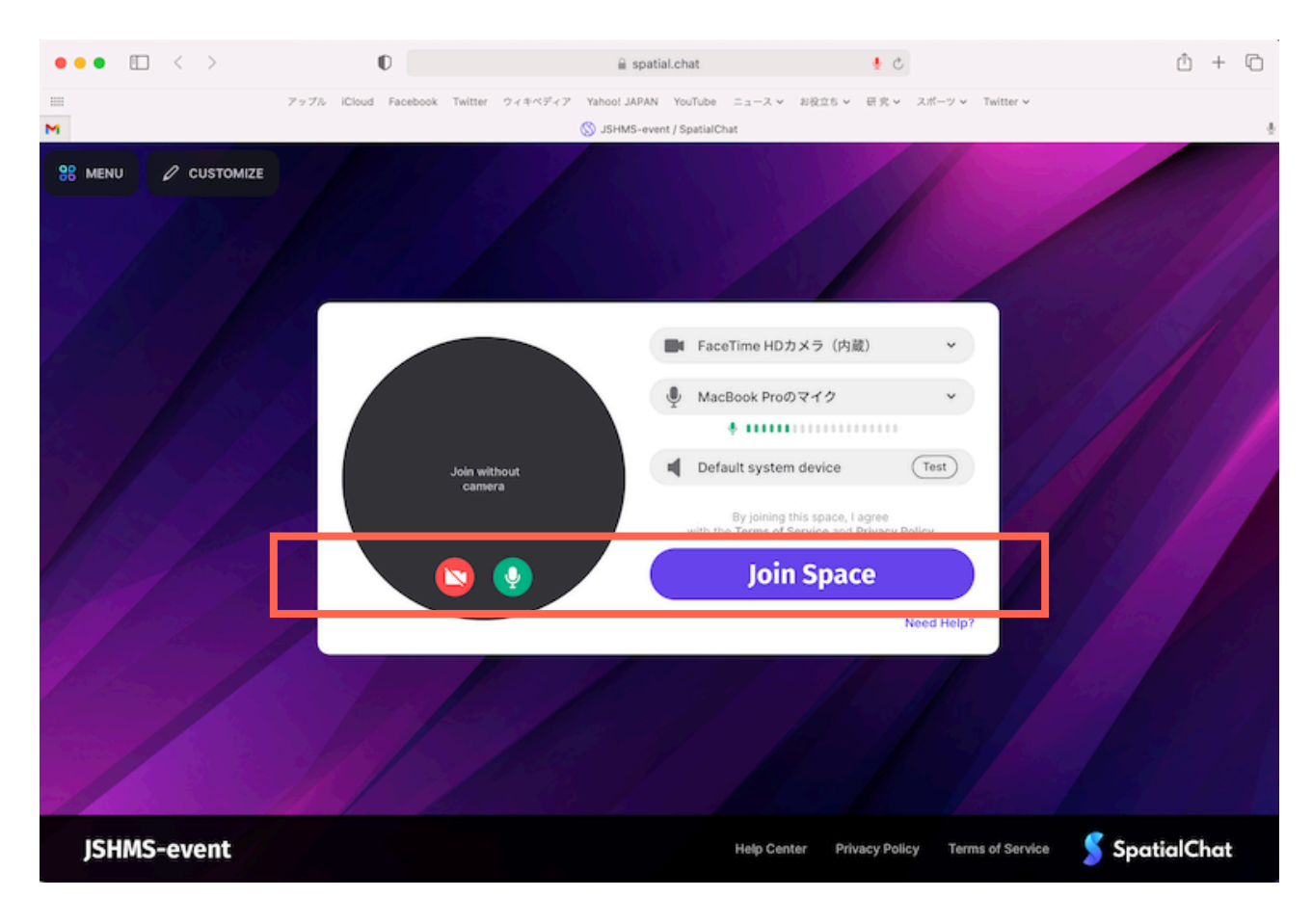

## ④入室すると簡単なインストラクションがあるので自分のアバターの動かし方を確認。

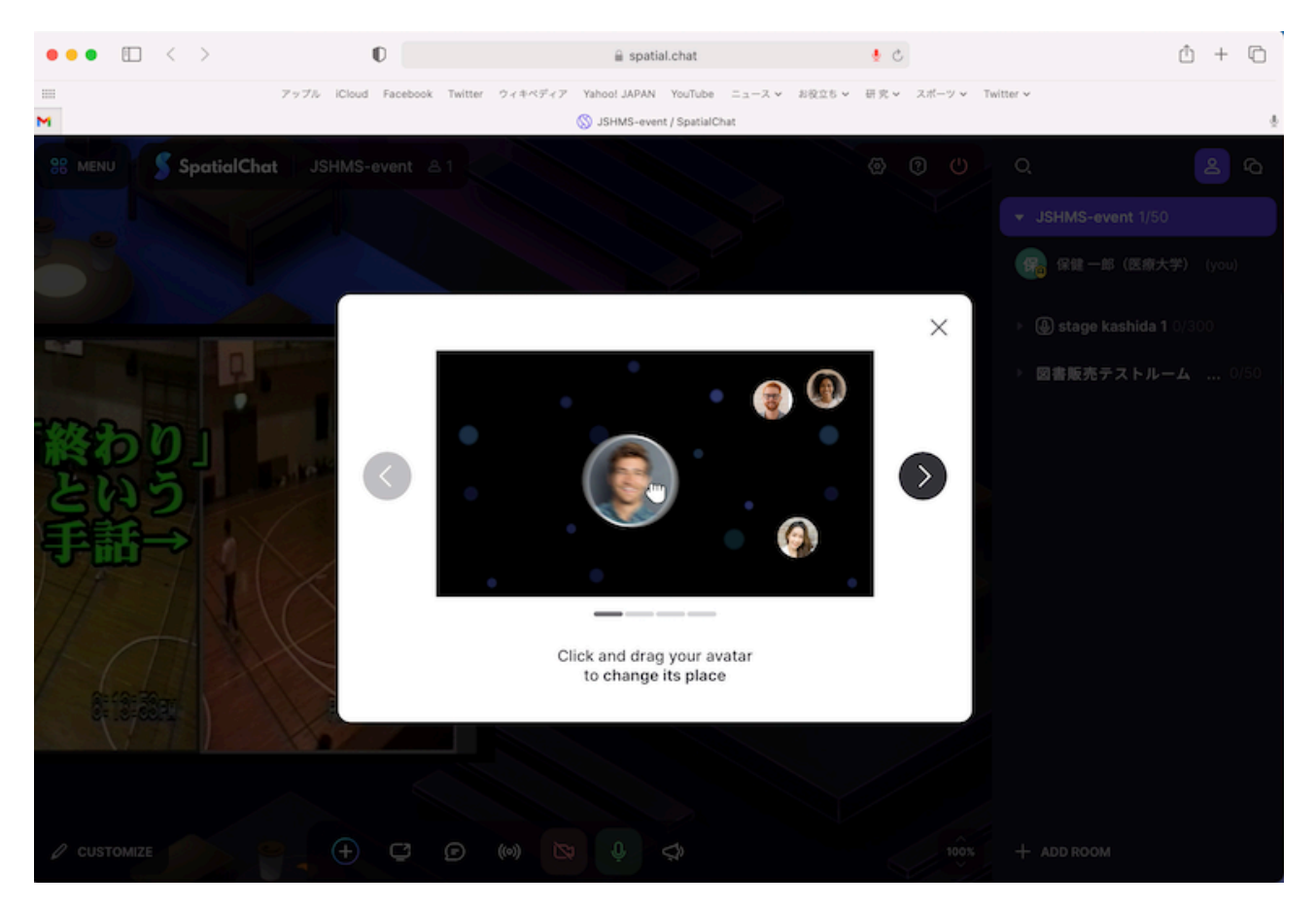

⑤懇親会メイン会場に入れました。左上の簡易版操作マニュアルを確認。

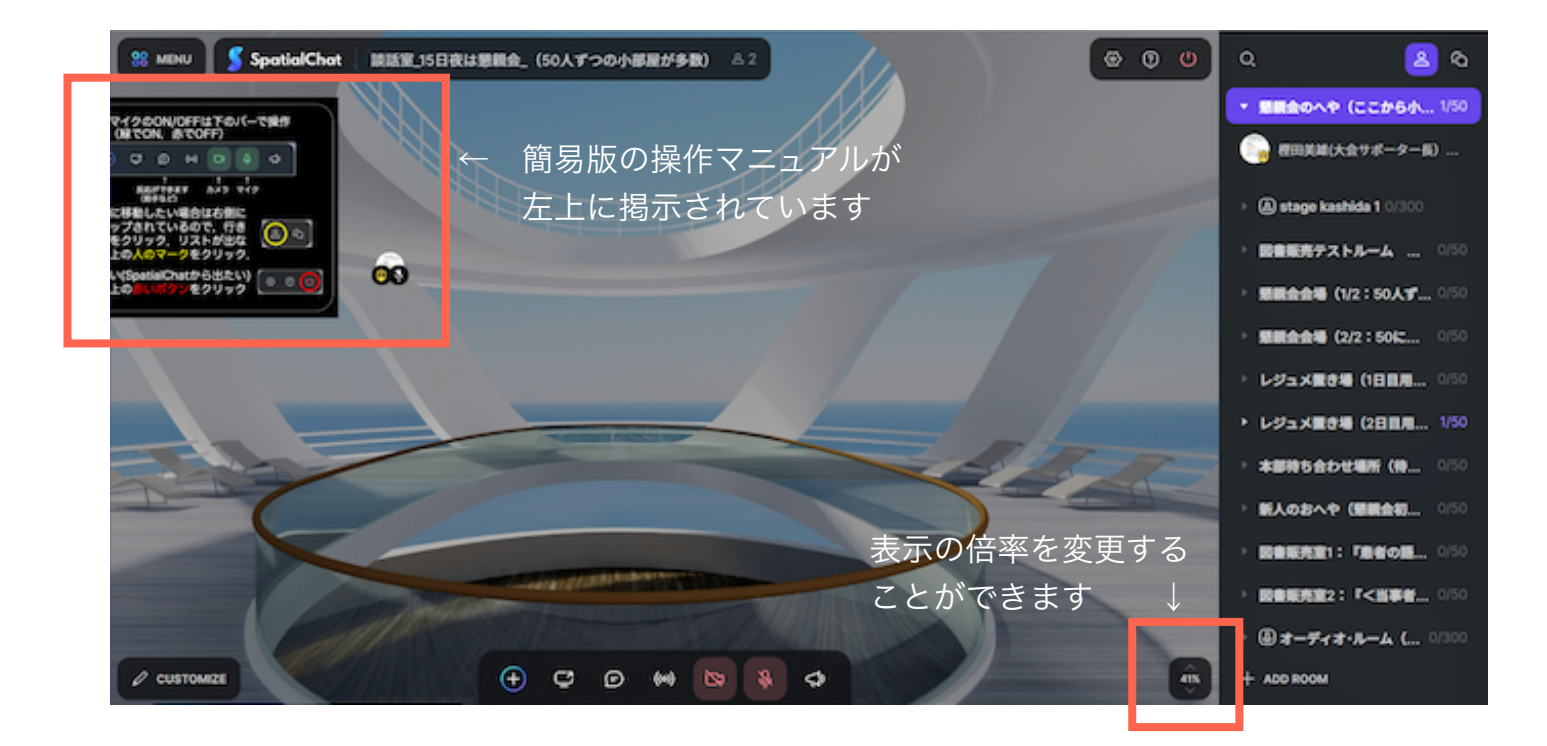

### ⑥下部のイラストで「拍手」などの反応をしてみて下さい

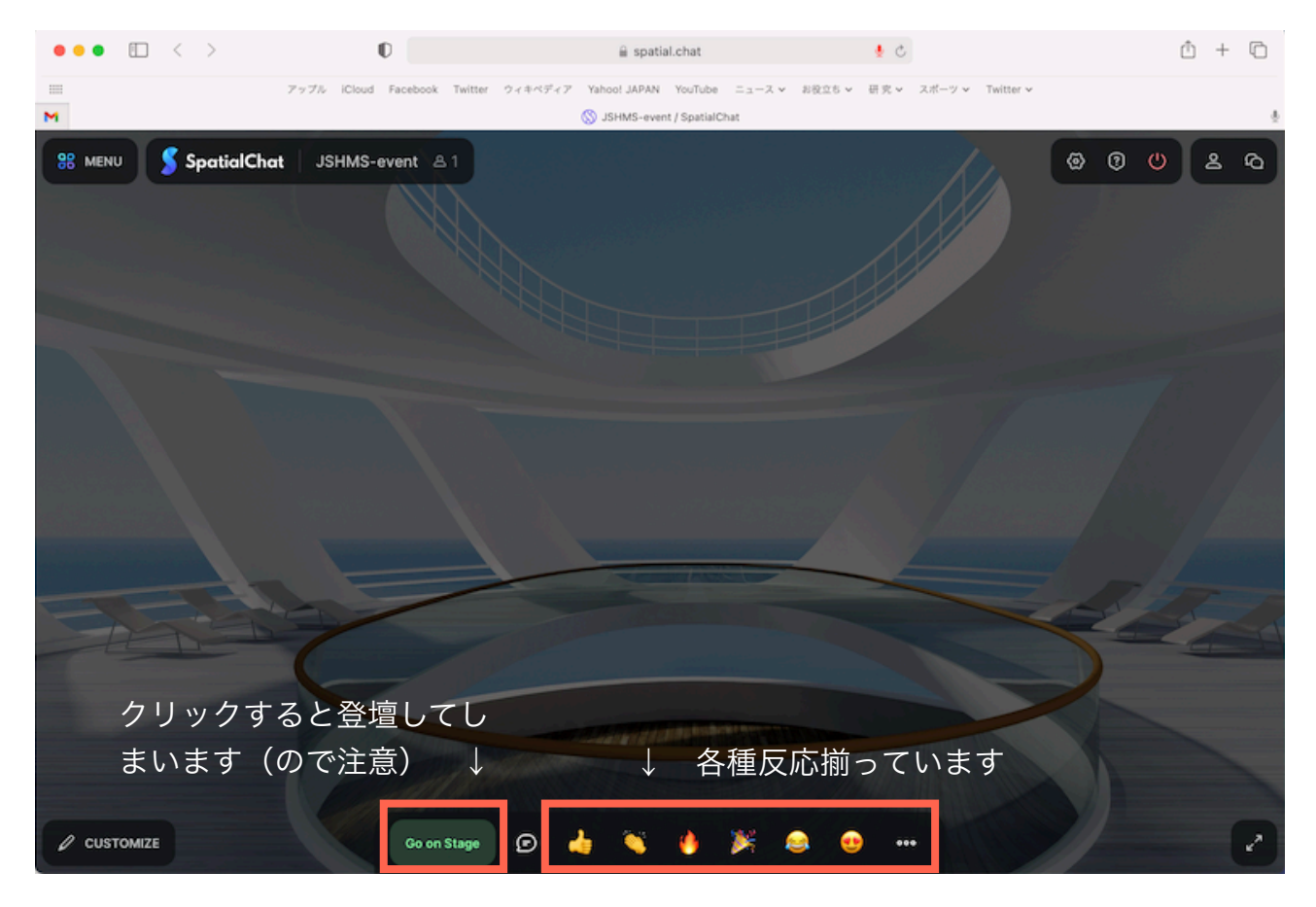

⑦他の部屋を回遊したい時は、右上をクリックして小部屋を表示。

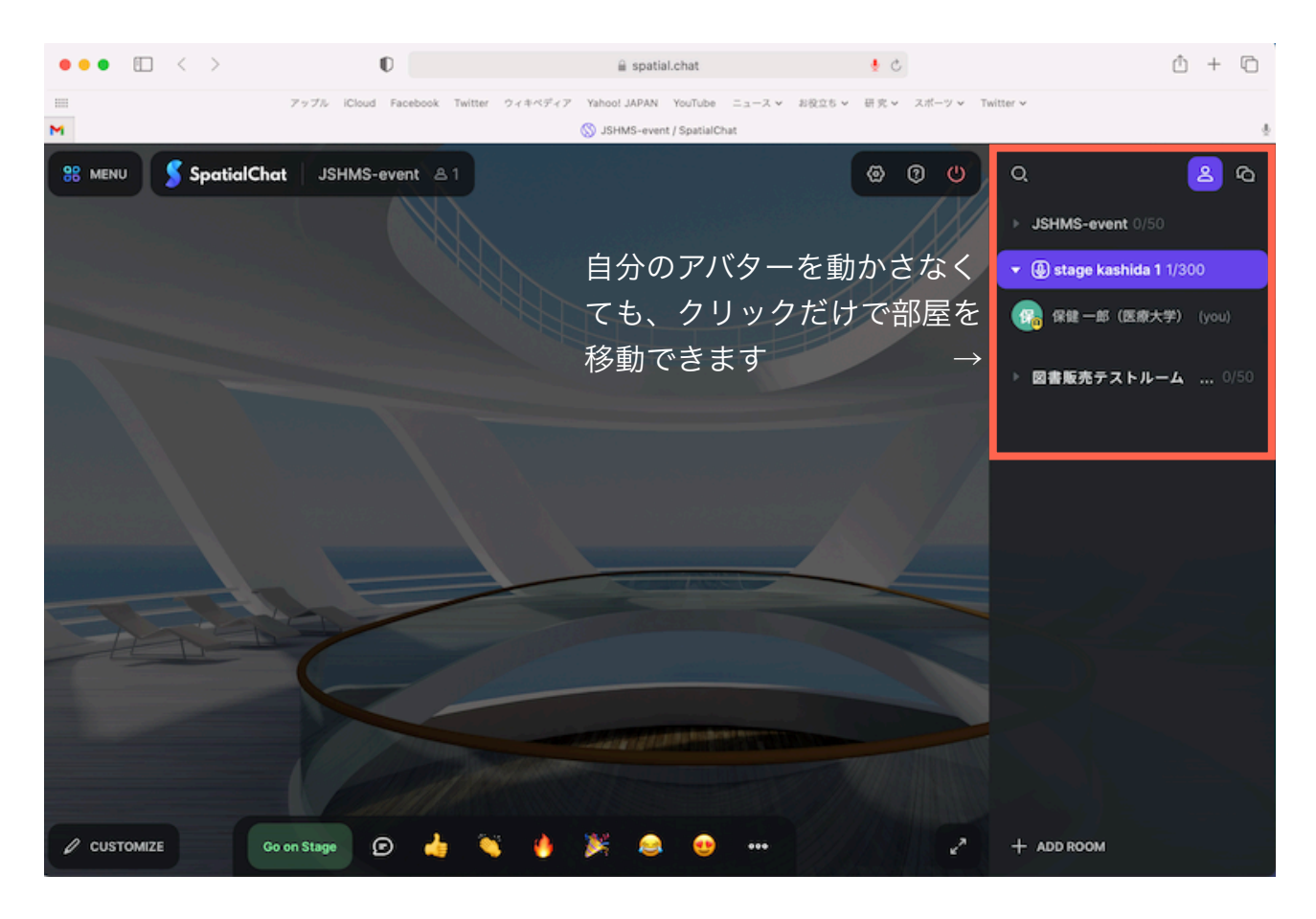

### ⑧部屋名をクリックし、好きな部屋に入室。

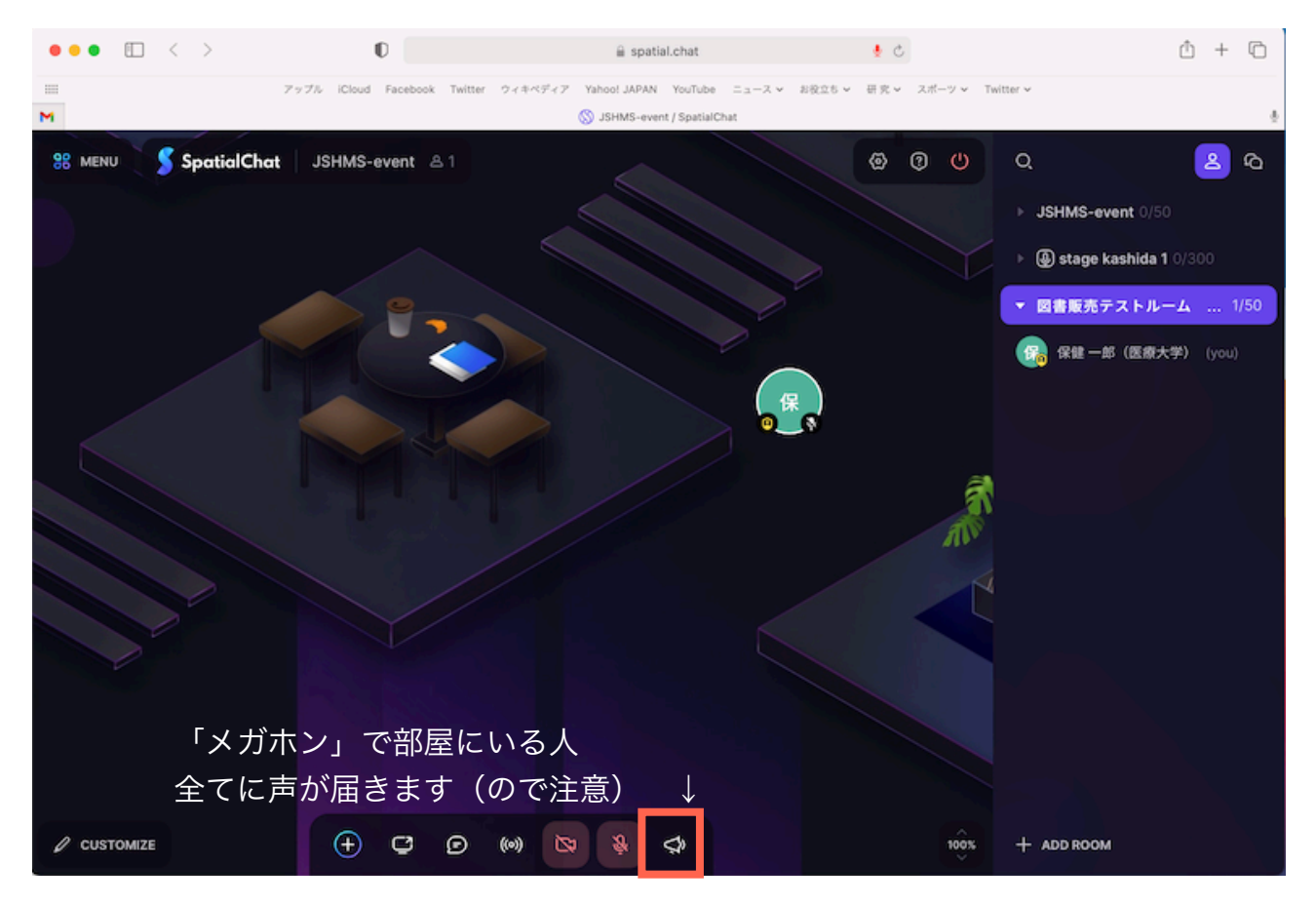

⑨入室している人が表示されるので、ポインタで触れて自己紹介を表示。

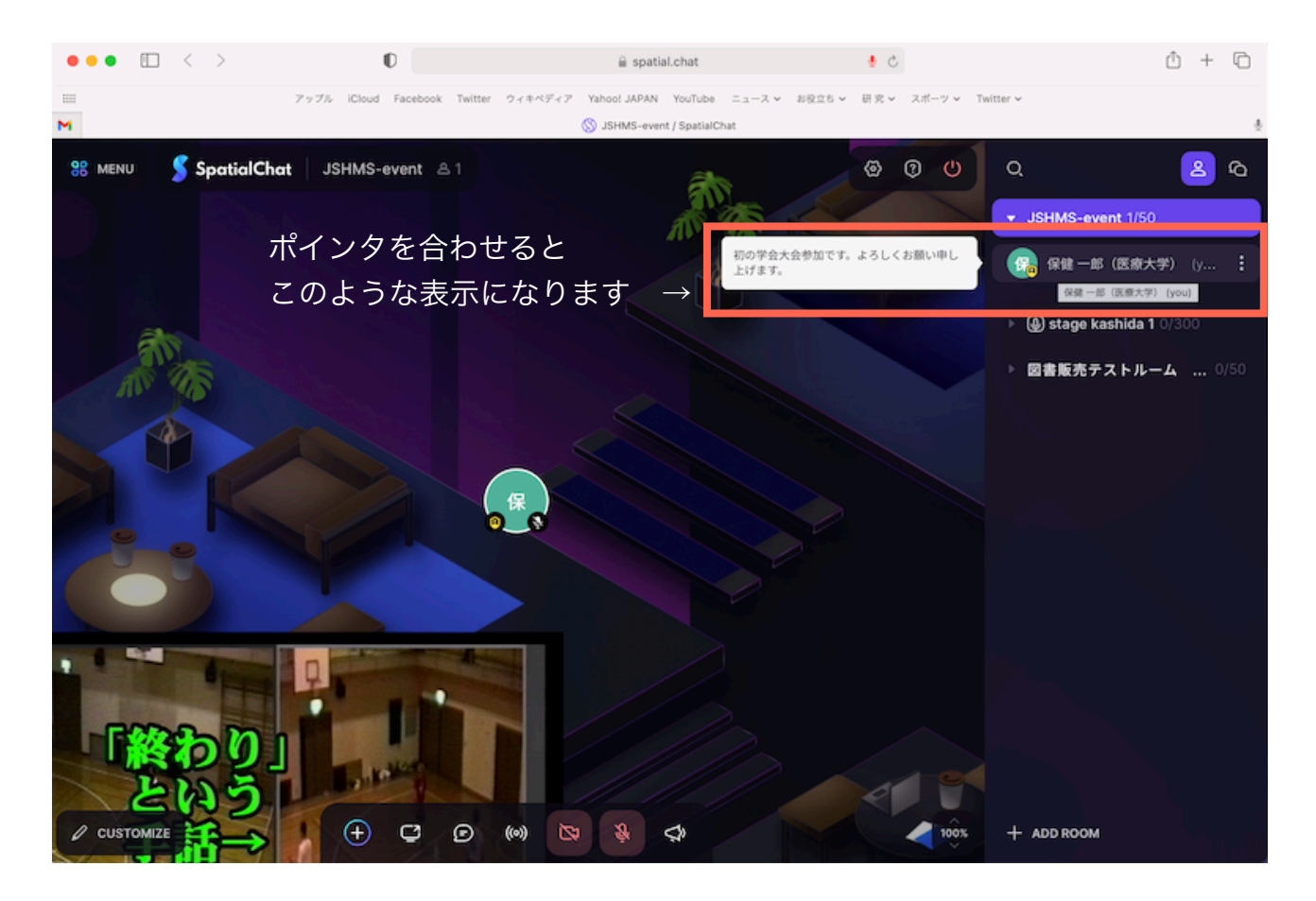

①右上の電源ボタンで退室できます。お疲れ様でした。

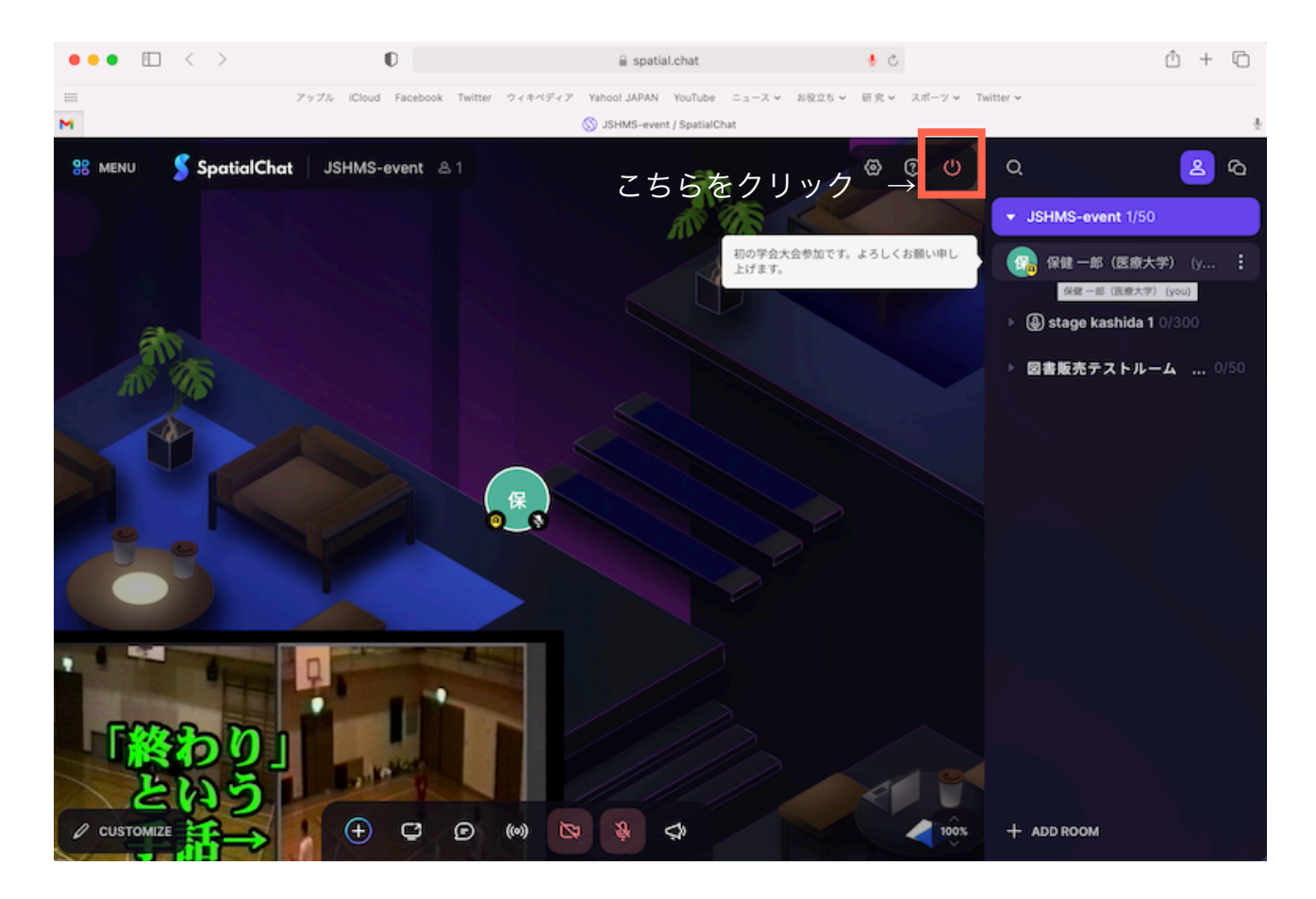